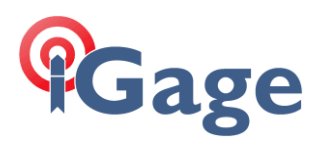

# DAC sim cards in BRx7

Date: 11 August 2022

# Thesis

Configuring and testing an iGage supplied DAC sim card in a Carlson BRx7 receiver.

## Setup

#### BRx7 Device Firmware

Early versions of BR7 are KNOWN to NOT work with GSM Sim Cards (4G)!

Verify that you have the latest Web UI and Firmware in the BRx7. At the time this FAQ was prepared:

August 2022: Firmware Version: 0.66.220415A GNSS Firmware Version: 6.0Aa04a

| Ca                                                 | arlson.         |                |                      | BRx7                                          | S/N:<br>F<br>198 | D20165<br>FW: 0.66<br>IP: 192<br>80-01-06 | 0080106<br>220415<br>168.10<br>08:00:0 | 58<br>58<br>54<br>.1 |
|----------------------------------------------------|-----------------|----------------|----------------------|-----------------------------------------------|------------------|-------------------------------------------|----------------------------------------|----------------------|
| Status                                             | Information     | Download       | Management           |                                               | F                | Setting                                   | 5 C                                    |                      |
| • Dev                                              | ice Model: BRx  | 7              |                      | • Device Serial: D2016500801068               |                  |                                           |                                        |                      |
| • Hard                                             | dware Version:  | S631-V2.02     | _                    | • BOOT Version: 1.16                          |                  |                                           |                                        |                      |
| • Firm                                             | ware Version:   | 0.66.220415A   |                      | OS Version: 1.19                              |                  |                                           |                                        |                      |
| • MCU                                              | J Version: 1.45 |                |                      | Sensor Firmware Version: 1.3.6                |                  |                                           |                                        |                      |
| <ul> <li>Sen</li> </ul>                            | sor Hardware Ve | ersion: 2.2    |                      | Battery Power: 49 52%                         |                  |                                           |                                        |                      |
| • Pow                                              | er Source: batt | ery            |                      | Used Memory: SD Card                          |                  |                                           |                                        |                      |
| • Data                                             | Memory: Total   | 7.38 GB; Free  | 7.38 GB              | Manufacture Date: 2020-04-16                  |                  |                                           |                                        |                      |
| • GNSS Model: P40                                  |                 |                |                      | • GNSS Serial: 21006166                       |                  |                                           |                                        |                      |
| • GNS                                              | S Hardware Ve   | rsion: 1       |                      | GNSS Firmware Version: 6.0Aa04a               |                  |                                           |                                        |                      |
| • 3G/0                                             | SPRS Model: E   | G25-G          |                      | • IMEI: 867698041522312                       |                  |                                           |                                        |                      |
| • Firmware Version: EG25GGBR07A07M2G_01.002.01.002 |                 |                | A07M2G_01.002.01.002 | <ul> <li>3G/GPRS Hardware Version:</li> </ul> |                  |                                           |                                        |                      |
| • Signal Level: 56%                                |                 |                |                      | Protocol: NTRIP                               |                  |                                           |                                        |                      |
| • IP A                                             | ddress: turngps | .utah.gov:2101 |                      | Mountpoint: GNSSVRSRTCM32                     |                  |                                           |                                        |                      |
|                                                    |                 |                |                      |                                               |                  |                                           |                                        | -                    |

### Configuration

While it is possible to initially configure the BRx7 from the SurvCE/SurvPC interface, it is much simpler to initially configure from the web interface.

These step-by-step instructions are known to work:

1. Login to the web interface. (Instructions are in the Carlson User Manual.)

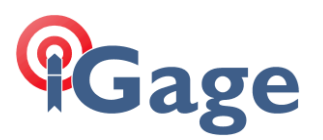

2. From the main menu, click on the settings button:

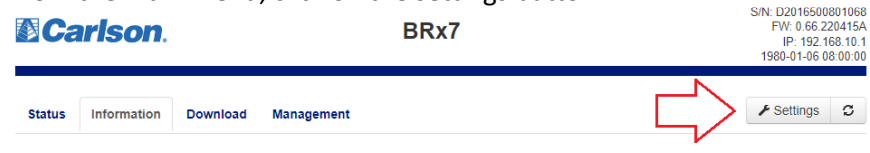

3. Select: System Mode 'Rover' and 'Current Datalink' = 'Network':

| Settings Working Mode | Device Configuration NMEA & Athena Log Satellites |
|-----------------------|---------------------------------------------------|
| System Mode           | , Static ● Rover ○ Base                           |
| Current Datalink      | ○ UHF    ● Network    ○ External    ○ Bluetooth   |
| Cutoff Angle          | •                                                 |

4. Scroll down and set the 'APN' to 'dac.com.attz', the 'APN User' is blank and then APN Password' is blank:

| Settings Working Mode | Device Configuration | NMEA & Athena Log | Satellites |
|-----------------------|----------------------|-------------------|------------|
| Alias Dalum           | TIRFU8               | ~                 | -          |
| RTK Timeout           | 30                   | S                 |            |
| APN                   | dac.com.attz         |                   |            |
| APN User              |                      |                   |            |
| APN Password          |                      |                   | - 1        |
| Connect Mode          | Ntrip                | ~                 |            |
| IP Address            | turngps.utah.gov     |                   |            |
| Port                  | 2101                 |                   |            |
| Mountpoint            | GNSSVRSRTCM32        |                   |            |
|                       |                      | Get               | ountpoint  |
|                       |                      | Save              | Cancel     |

If you change the APN, click on 'Save'. Wait 10 seconds. Turn off the receiver and then turn it on again. Log back into the web interface.

**Again**: if you change the APN you **MUST** cycle the power on the internal GSM modem in the BRx7. Since power control is not provided, you must cycle the power on the entire head, then reconnect to Wi-Fi, login to the web interface and return to the 'Settings: Working Mode' menu.

If you don't change the APN, there is no need to cycle the power.

2

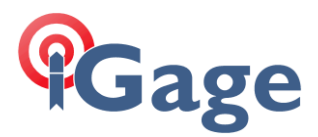

5. Change the Connect Mode to 'Ntrip', set the 'IP Address' to the UNC or dotted address for the server, enter your User and Password, check the Auto Connect Yes radio button:

| Settings Working Mode     | Device Configuration | NMEA & Athena Log Satellites × |
|---------------------------|----------------------|--------------------------------|
| Connect Mode              | Ntrip                | ~                              |
| IP Address                | turngps.utah.gov     |                                |
| Port                      | 2101                 |                                |
| Mountpoint                | GNSSVRSRTCM32        |                                |
|                           |                      | ✓ Get Mountpoint               |
| Upload GGA                | 5                    | ✓ s                            |
| User                      | marks0011            |                                |
| Password                  | •••••                |                                |
| Auto Connect              | 🔿 NO 💿 YES           |                                |
|                           |                      |                                |
| External Serial Port Baud | 115200               | · ·                            |
|                           |                      | Save Cancel                    |

If the card is properly seated and the APN was correctly entered, you will be able to click the 'Get Mountpoint' button and after a few seconds 'Success (xx)' will be displayed with the number of mount point entries:

Success (96) V Get Mountpoint

Е

Since the mount table can be downloaded, you now know that the SIM card configuration is correct. You can then drop down the mountpoint selection box and click on the desired mount point:

|                                                | Success (96)                                                                                                    | ~                                   | Get Mou | untpoint |
|------------------------------------------------|----------------------------------------------------------------------------------------------------|-------------------------------------|---------|----------|
| Upload GGA<br>User<br>Password<br>Auto Connect | WS_CMR<br>SB_UTSL_RTCM32_Sal<br>SB_UTHR_RTCM32_He<br>VRSCMRX<br>VRSRTCM23<br>VRSRTCM31<br>VRSCMR<br>VRSRTCM32<br>VRSCMR<br>VRSCMRP<br>VRSCMRXtest<br>SB_UTS2_RTCM32_Spc<br>GNSSVRSCMRX | ItLakeCityV<br>erriman<br>anishFork | Water   |          |
|                                                | GNSSVRSRTCM32                                                                                                    |                                     |         |          |
| xternal Serial Port Baud                       | VRSCMRXDEG<br>SB_IDHA_CMRx_Hailey<br>SB_UTMB_RTCM31_M<br>SB_WYJA_CMRx_Jacks<br>SB_WYJA_RTCM31_Ja<br>VPS_Development_PTC                                                                | oab<br>sonHole<br>cksonHole         |         | Cancel   |
|                                                | SB_AZPG_CMRx_Page                                                                                                    | orcon1                              | -       |          |

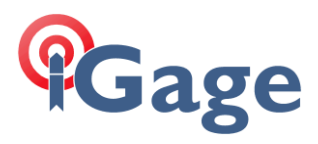

6. Finally click on the 'Save' button:

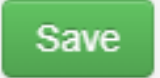

7. Configuration is complete.

## Debugging the connection

You can use the web interface Status screen to debug the connection:

| Carlson.                                          | S/N: D2016500801068<br>FW: 0.66.220415A<br>IP: 192.168.10.1<br>2022-08-11 15:54:26 |
|---------------------------------------------------|------------------------------------------------------------------------------------|
| Status Information Download Management            | ✓ Settings                                                                         |
| • System Mode: Rover                              | Current Datalink: Network [Transmitting] Disconnect                                |
| • Longitude: -111.859438243 °                     | • Latitude: 40.736098951 °                                                         |
| • Height: 1304.775 m                              | Status: RTK fixed [1 Sec.]                                                         |
| • Satellites: 14 [GPS: 7, Glonass: 3, Galileo: 4] | • PDOP: 1.296                                                                      |
| • HDOP: 0.648                                     | • TDOP: 0.769                                                                      |
| • HRMS: 0.017 m                                   | • VRMS: 0.041 m                                                                    |
| • GNSS Time: 2022-08-11 15:54:26                  |                                                                                    |